# Πρόσβαση και δήλωση μαθημάτων στον Εύδοξο

Τι πρέπει να γνωρίζω πριν ξεκινήσω την διαδικασία

- Να έχω κωδικούς από τον Κέντρο Δικτύου του ΤΕΙ Αθήνας (είναι αυτοί με τους οποίους έχω πρόσβαση στο ασύρματο δίκτυο του ΤΕΙ ή στο email λογαριασμό του ΤΕΙ <u>xxx@teiath.gr</u>).
- Τώρα αν δεν έχω τους κωδικούς του Κέντρου Δικτύου <u>θα πρέπει οπωσδήποτε να έχω</u> τους κωδικούς με βάση τους οποίους μπαίνω στις δηλώσεις των μαθημάτων στην <u>Γραμματεία του Τμήματος μου.</u>
- 3. Να έχω ένα κινητό τηλέφωνο σε λειτουργία ή/και ένα λογαριασμό email.
- 4. Αν είμαι παλιός φοιτητής (πάνω από 1° εξάμηνο) πρέπει να γνωρίζω τον αριθμό των μαθημάτων για τα οποία ήδη έχω πάρει βιβλίο ή σημειώσεις. Προσοχή στο μέτρημα ! Υπάρχει περίπτωση να γίνει έλεγχος αν δηλώσετε ψευδή στοιχεία.

Υπάρχουν οι παρακάτω περιπτώσεις:

Α Έχω τους Κωδικούς του Κέντρου Δικτύου οπότε πηγαίνω στο Μέρος 2 (σελίδα 4)

## Μέρος Ι – Κωδικοί Ευδόξου

#### **Β. Κάποτε είχα κωδικούς από το Κέντρο Δικτύου αλλά τώρα τους ξέχασα. Τι κάνω;**

Βήμα 1. Πηγαίνω στη σελίδα http://register.teiath.gr

| 🏠 🌃 teiath            | n.gr https://register.teiath.gr/lo | gin.php?msg=red | quired              | 🏠 🔹 🛃 र God |
|-----------------------|------------------------------------|-----------------|---------------------|-------------|
| tarted <u>ଲ</u> Lates | t Headlines                        |                 |                     |             |
| Users: Acc ×          | 🕌 ΤΕΙ Αθήνας                       | ×               | aregister.teiath.gr | X +         |

Παρακαλώ εισάγετε τα στοιχεία που παραλάβατε κατά την εγγραφή σας από το σύστημα Γραμματειών.

| - CED                                                                               | register.teiath.gr                                                                                            |
|-------------------------------------------------------------------------------------|----------------------------------------------------------------------------------------------------|
| TOHNEY                                                                              | ΚΕΝΤΡΟ ΔΙΑΧΕΙΡΙΣΗΣ ΔΙΚΤΥΟΥ                                                                                    |
| Όνομα Χρήστη :                                                                      |                                                                                                    |
| Αριθμός Μητρώου :                                                                   |                                                                                                    |
| Κωδικός Πρόσβασης :                                                                 |                                                                                                    |
|                                                                                     | Σύνδεση                                                                                                    |
| προπτυχιακούς φοιτητές! Για                                                         | την εισανωνή σας απαιτούνται τα στοιχεία                                                                      |
| που παραλάβατε από το σύσ<br>ιυτόματα νέος λογαριασμός γι<br>(E-mail, WiFi, VPN) κα | ημα Γραμματειών. Έτσι δημιουργείται<br>α την πρόσβαση στις υπηρεσίες του ΚΔΔ<br>1ι στον ΕΥΔΟΞΟ (Συγγράμματα). |

**Βήμα 2.** Εδώ δίνω το όνομα χρήστη, τον αριθμό μητρώου και τον κωδικό πρόσβασης με τους οποίους μπαίνω και στο σύστημα της Γραμματείας. Προσοχή στον αριθμό μητρώου δεν βάζω παύλες ή άλλα σύμβολα, αλλά μόνο αριθμούς. (τον αριθμό μητρώου τον βρίσκω στο πάσο μου).

Αν όντως είχα κάποτε λογαριασμό στο Κέντρο Δικτύου και τον έχω ξεχάσει τότε θα βγει η παρακάτω οθόνη (στο λέει κιόλας ότι ο λογαριασμός σου είναι ήδη ενεργός!!) :

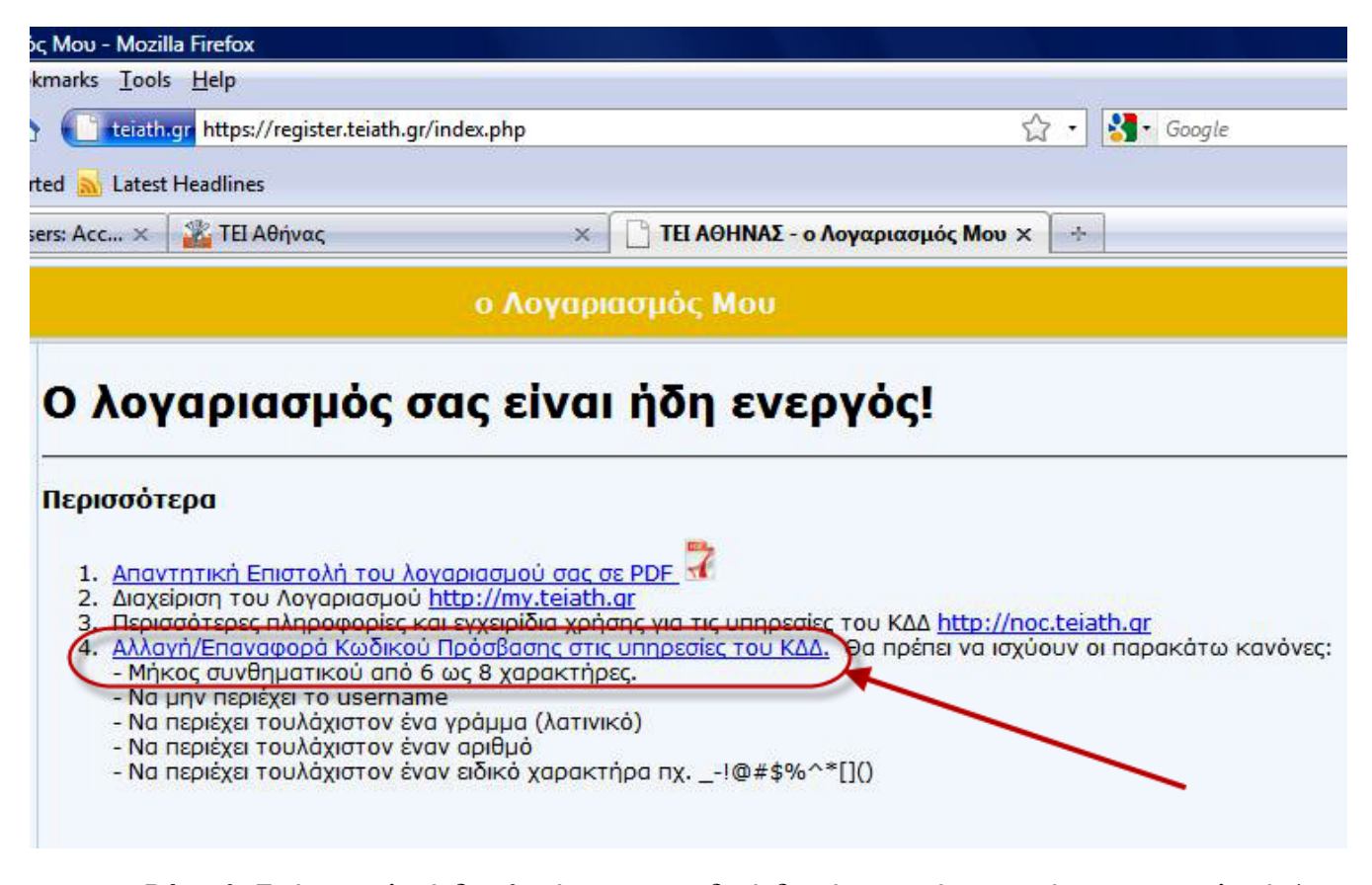

**Βήμα 3.** Εφόσον τελικά δεν θυμάμαι τον κωδικό δεν έχω παρά να πατήσω στην επιλογή 4 (Αλλαγή / Επαναφορά Κωδικού Πρόσβασης στις υπηρεσίες του ΚΔΔ). Τότε θα εμφανιστεί η παρακάτω οθόνη:

### Ο λογαριασμός σας είναι ήδη ενεργός!

| <ol> <li>Απαντητική Επιστολή του λογαριασμού σας σε PDF</li> <li>Διαχείριση του Λογαριασμού <u>http://my.teiath.gr</u></li> <li>Περισσότερες πληροφορίες και εγχειρίδια χρήσης για τις υπηρεσίες του ΚΔΔ <u>http://noc.teiath.gr</u></li> <li>Αλλανή/Επαναφορά Κωδικού Πρόσβασης στις υπηρεσίες του ΚΔΔ.</li> <li>Θα πρέπει να ισχύουν οι παρακάτω κανόνες:         <ul> <li>Μήκος συνθηματικού από 6 ως 8 χαρακτήρες.</li> <li>Να μην περιέχει το username</li> <li>Να περιέχει τουλάχιστον έναν αριθμό</li> <li>Να περιέχει τουλάχιστον έναν ειδικό χαρακτήρα πχ!@#\$%^*[]()</li> </ul> </li> <li>ωδικός Πρόσβασης :         <ul> <li>Πιβεβαίωση Κωδικού :</li> </ul> </li> </ol>                                                           | ichioootcha                                                                                                    |                                     |                                                |
|----------------------------------------------------------------------------------------------------|----------------------------------------------------------------------------------------------------|-------------------------------------|------------------------------------------------|
| <ol> <li>Απαντητική επιστολή του λογαρίασμου όας σε PDF</li> <li>Διαχείριση του Λογαριασμού http://my.teiath.gr</li> <li>Περισσότερες πληροφορίες και εγχειρίδια χρήσης για τις υπηρεσίες του ΚΔΔ http://noc.teiath.gr</li> <li>Μήκος συνθηματικού από 6 ως 8 χαρακτήρες.</li> <li>Να μην περιέχει το username</li> <li>Να περιέχει τουλάχιστον έναν αριθμό</li> <li>Να περιέχει τουλάχιστον έναν αριθμό</li> <li>Να περιέχει τουλάχιστον έναν ειδικό χαρακτήρα πχ!@#\$%^*[]()</li> <li>ωδικός Πρόσβασης :</li> </ol>                                                                                                    |                                                                                                    |                                     |                                                |
| <ul> <li>3. Περισσότερες πληροφορίες και εγχειρίδια χρήσης για τις υπηρεσίες του ΚΔΔ <u>http://noc.teiath.gr</u></li> <li>4. <u>Αλλαγή/Επαγαφορά Κωδικού Πρόσβασης στις υπηρεσίες του ΚΔΔ</u>. Θα πρέπει να ισχύουν οι παρακάτω κανόνες: <ul> <li>Μήκος συνθηματικού από 6 ως 8 χαρακτήρες.</li> <li>Να μην περιέχει το username</li> <li>Να περιέχει τουλάχιστον ένα γράμμα (λατινικό)</li> <li>Να περιέχει τουλάχιστον έναν αριθμό</li> <li>Να περιέχει τουλάχιστον έναν ειδικό χαρακτήρα πχ!@#\$%^*[]()</li> </ul> </li> </ul>                                                                                                    |                                                                                                    | où http://my.teiath.gr              |                                                |
| <ul> <li>Αλλανή/Επαναφορά Κωδικού Πρόσβασης στις υπηρεσίες του ΚΔΔ. Θα πρέπει να ισχύουν οι παρακάτω κανόνες:</li> <li>- Μήκος συνθηματικού από 6 ως 8 χαρακτήρες.</li> <li>- Να μην περιέχει το username</li> <li>- Να περιέχει τουλάχιστον ένα γράμμα (λατινικό)</li> <li>- Να περιέχει τουλάχιστον έναν αριθμό</li> <li>- Να περιέχει τουλάχιστον έναν αριθμό</li> <li>- Να περιέχει τουλάχιστον έναν αριθμό</li> <li>- Να περιέχει τουλάχιστον έναν αριθμό</li> <li>- Να περιέχει τουλάχιστον έναν αριθμό</li> <li>- Να περιέχει τουλάχιστον έναν αριθμό</li> <li>- Να περιέχει τουλάχιστον έναν αριθμό</li> <li>- Να περιέχει τουλάχιστον έναν αριθμό</li> <li>- Να περιέχει τουλάχιστον έναν ειδικό χαρακτήρα πχ!@#\$%^*[]()</li> </ul> | 3. Περισσότερες πληροφορί                                                                                        | ς και εγχειρίδια χρήσης για τις υπη | ρεσίες του ΚΔΔ http://noc.teiath.gr            |
| <ul> <li>Μήκος συνθηματικού από 6 ως 8 χαρακτήρες.</li> <li>Να μην περιέχει το username</li> <li>Να περιέχει τουλάχιστον ένα γράμμα (λατινικό)</li> <li>Να περιέχει τουλάχιστον έναν αριθμό</li> <li>Να περιέχει τουλάχιστον έναν αριθμό</li> <li>Να περιέχει τουλάχιστον έναν αριθμό</li> <li>Να περιέχει τουλάχιστον έναν αριθμό</li> <li>Να περιέχει τουλάχιστον έναν αριθμό</li> <li>Να περιέχει τουλάχιστον έναν αριθμό</li> <li>Να περιέχει τουλάχιστον έναν αριθμό</li> <li>Να περιέχει τουλάχιστον έναν αριθμό</li> <li>Να περιέχει τουλάχιστον έναν αριθμό</li> <li>Να περιέχει τουλάχιστον έναν αριθμό</li> <li>Να περιέχει τουλάχιστον έναν ειδικό χαρακτήρα πχ!@#\$%^*[]()</li> </ul>                                             | 4. Αλλαγή/Επαναφορά Κωδι                                                                                         | <u> </u>                            | ΚΔΔ. Θα πρέπει να ισχύουν οι παρακάτω κανόνες: |
| - Να μην περιέχει το username<br>- Να περιέχει τουλάχιστον ένα γράμμα (λατινικό)<br>- Να περιέχει τουλάχιστον έναν αιδικό χαρακτήρα πχ!@#\$%^*[]()<br>ωδικός Πρόσβασης :<br>πιβεβαίωση Κωδικού :                                                                                                    | <ul> <li>- Μήκος συνθηματικού αι</li> </ul>                                                                      | ό 6 ως 8 χαρακτήρες.                |                                                |
| - Να περιέχει τουλάχιστον έναν αριθμό<br>- Να περιέχει τουλάχιστον έναν αριθμό<br>- Να περιέχει τουλάχιστον έναν ειδικό χαρακτήρα πχ!@#\$%^*[]()<br>ωδικός Πρόσβασης :<br>πιβεβαίωση Κωδικού :                                                                                                    | - Να μην περιεχει το user                                                                                        | iame<br>ένα νοάμμα (λατινικό)       |                                                |
| - Να περιέχει τουλάχιστον έναν είδικό χαρακτήρα πχ!@#\$%^*[]()<br>ωδικός Πρόσβασης :<br>πιβεβαίωση Κωδικού :                                                                                                    | <ul> <li>Να περιέχει τουλάχιστοι</li> </ul>                                                                      | έναν αριθμό                         |                                                |
| ωδικός Πρόσβασης :<br>πιβεβαίωση Κωδικού :                                                                                                    | <ul> <li>Να περιέχει τουλάχιστον</li> </ul>                                                                      | έναν ειδικό χαρακτήρα πχ!@#         | \$%^*[]()                                      |
| Ξπιβεβαίωση Κωδικού :                                                                                                    |                                                                                                    |                                     |                                                |
| Επιβεβαίωση Κωδικού :                                                                                                    | τωοικός προσράσης                                                                                                |                                     |                                                |
|                                                                                                    | and the second second second second second second second second second second second second second second second |                                     |                                                |
| LUDUGAUGA                                                                                                    | Ξπιβεβαίωση Κωδικού :                                                                                            |                                     |                                                |

**Βήμα 4.** Σε αυτή την οθόνη θα δώσω ένα καινούργιο κωδικό και θα τον σημειώσω κάπου για να τον θυμάμαι !! Ο κωδικός, όπως πολύ σαφώς γράφουν οι οδηγίες θα πρέπει να έχει 6 με 8 χαρακτήρες, να έχει τουλάχιστον ένα γράμμα στα αγγλικά, ένα τουλάχιστον αριθμό και ένα

ειδικό χαρακτήρα, όπως φαίνεται στην οθόνη. Όταν τον πληκτρολογήσω δυο φορές και είναι βέβαιο ότι τον θυμάμαι πατάω «Ενημέρωση». Προσοχή στο να μην έχω ενεργοποιημένα τα κεφαλαία γράμματα ή το ελληνικό πληκτρολόγιο. Το σύστημα θα μας ενημερώσει ότι η ανανέωση πέτυχε. Για να δω και το όνομα χρήστη στη περίπτωση που και αυτό το έχω ξεχάσει, δεν έχω παρά να πατήσω την Επιλογή 1 «Απαντητική Επιστολή του λογαριασμού σας σε PDF». Εκεί θα εμφανιστεί μια σελίδα σε μορφή pdf με όλα τα στοιχεία μου καθώς και το όνομα χρήστη, ο κωδικός και άλλα χρήσιμα πράγματα (βλέπε πιο κάτω).

| Προσωπικά στοιχεία |                                                    |  |  |
|--------------------|----------------------------------------------------|--|--|
| Σχολή/Υπηρεσία     | Σχολή Διοίκησης & Οικονομίας                       |  |  |
| Τμήμα              | Τμήμα Βιβλιοθηκονομίας & Συστημάτων Πληροφορικής   |  |  |
| Ονοματεπώνυμο      | n a praemon en en en en en en en en en en en en en |  |  |
| Αριθμ. μητρώου     | 19                                                 |  |  |

#### Απαντητική επιστολή

| Υπηρεσίες που ενεργοποιήθηκαν                                           |   |  |  |  |
|-------------------------------------------------------------------------|---|--|--|--|
| Ηλεκτρονική Διεύθυνση (e-mail)                                          | 4 |  |  |  |
| Σύνδεση μέσω Τηλεφώνου (dialup)                                         | 4 |  |  |  |
| Σύνδεση μέσω Ασύρματου Δικτύου (WiFi)                                   | 4 |  |  |  |
| Εικονικό Ιδιωτικό Δίκτυο (VPN)                                          |   |  |  |  |
| DreamSpark (https://www.dreamspark.com/) - Δωρεάν λογισμικό Microsoft * | 4 |  |  |  |
| Πίθος (http://pithos.grnet.gr/) - online χώρος αποθήκευσης αρχείων *    | V |  |  |  |
|                                                                         |   |  |  |  |
| Στοιχεία Λογαριασμού                                                    |   |  |  |  |
|                                                                         |   |  |  |  |

|                       | Ζιοιχεια πογαριασμού |        |                          |
|-----------------------|----------------------|--------|--------------------------|
| Όνομα χρήστη          | 57 s 📕 📝             | ίδια γ | ια e-mail, dial-up & VPN |
| Συνθηματικό           |                      |        |                          |
| Ηλεκτρονική διεύθυνση | iuiu 2@teiath.gr     |        |                          |
|                       |                      |        |                          |

Γενικές Οδηγίες:

 Για τηλεφωνική σύνδεση με το Τ.Ε.Ι., θα πρέπει να καλέσετε τον αριθμό 8962595859. Η συνολική διάρκεια σύνδεσης είναι 4 ώρες ημερησίως.

2. Ρυθμίσεις προγράμματος για ανάγνωση e-mail (Outlook Express, Thunderbird, κλπ.):

(Για προφανής λόγους εδώ τα στοιχεία του χρήστη έχουν σβηστεί)

### **Β.** Είμαι καινούργιος σπουδαστής και έχω μόνο κωδικούς από την Γραμματεία. Τι κάνω;

**<u>Βήμα 1.</u>** Πηγαίνω στη σελίδα <u>http://register.teiath.gr</u>

**<u>Βήμα 2.</u>** Όπως και πριν θα δώσω το όνομα χρήστη, τον αριθμό μητρώου και τον κωδικό πρόσβασης με τους οποίους μπαίνω και στο σύστημα της Γραμματείας. Προσοχή στον αριθμό μητρώου δεν βάζω παύλες ή άλλα σύμβολα, αλλά μόνο αριθμούς (τον αριθμό μητρώου τον βρίσκω στο πάσο μου).

**<u>Βήμα 3.</u>** Οι κωδικοί μου εμφανίζονται αμέσως και τους γράφω κάτων. Διαβάζω προσεκτικά τις οδηγίες και αν θέλω τυπώνω πάλι την πιο πάνω φόρμα (μέσω της Επιλογής 1 «Απαντητική Επιστολή του λογαριασμού σας σε PDF»)

Και τώρα προχωρώ στην δήλωση βιβλίων από τον Εύδοξο.

# <u>Μέρος ΙΙ – Δήλωση στον Εύδοξο</u>

Πηγαίνω στην ιστοσελίδα http://www.eudoxus.gr και πατώ πάνω δεξιά:

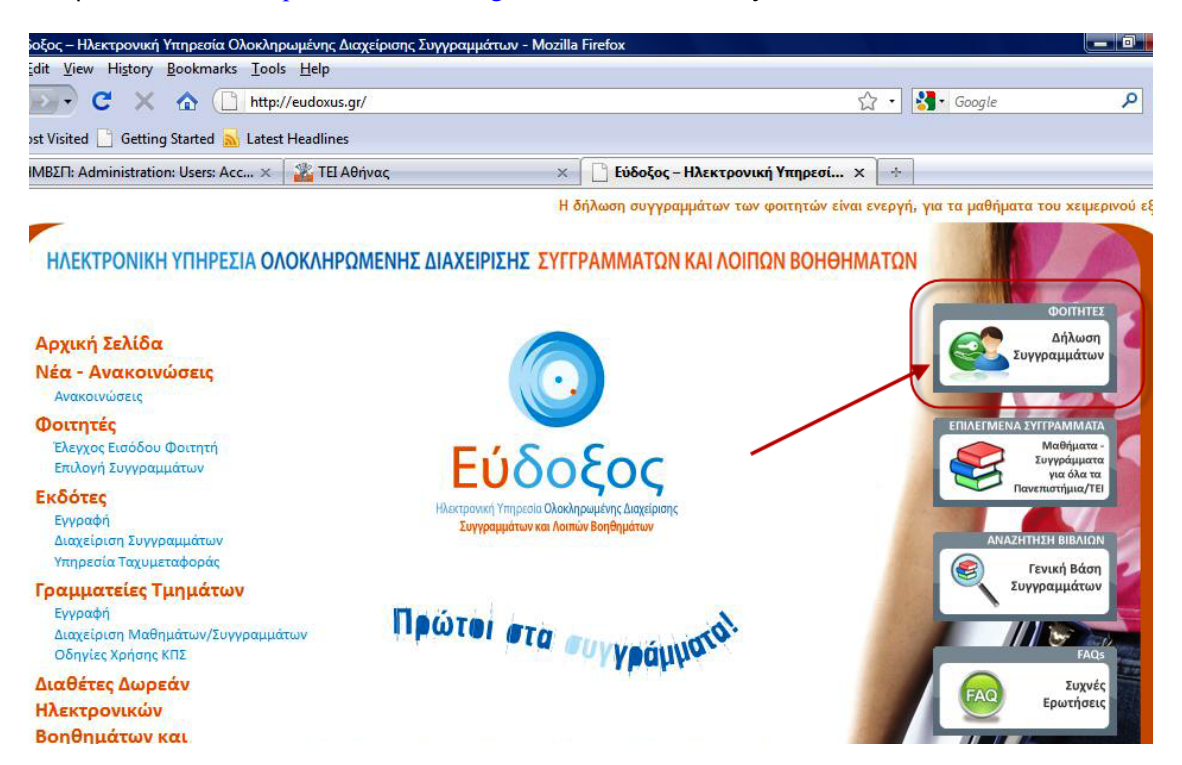

Στην σελίδα που θα εμφανιστεί πρέπει να βάλω σε πιο ίδρυμα ανήκω (προφανώς TEI Αθήνας ή Technological Institute of Athens). Αν είμαι σε υπολογιστή του ΤΕΙ Αθήνας αυτή η επιλογή θα είναι έτοιμη, αν όμως μπαίνω από το σπίτι πρέπει να το επιλέξω.

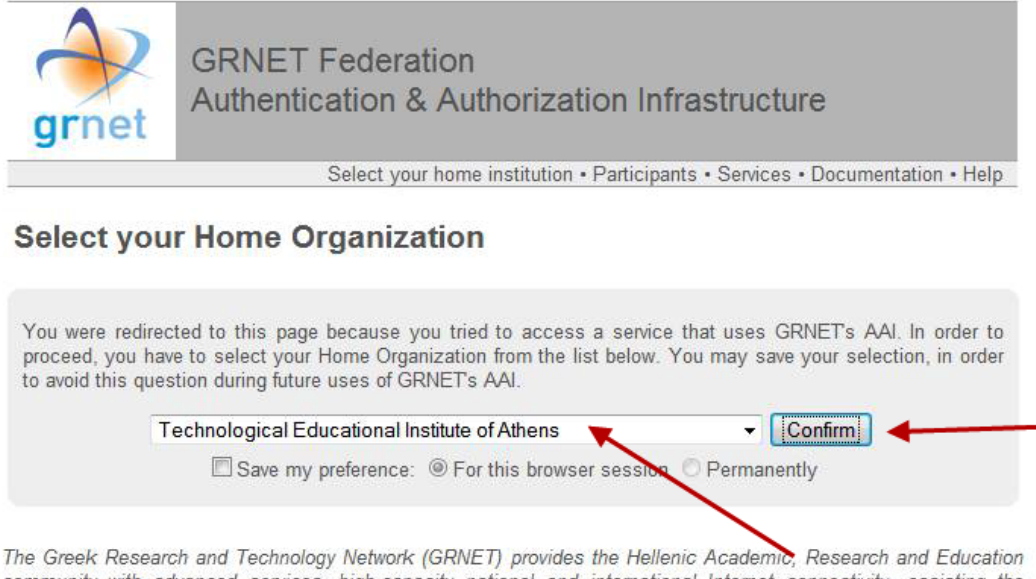

The Greek Research and Technology Network (GRNET) provides the Hellenic Academic, Research and Education community with advanced services, high-capacity national and international Internet connectivity, assisting the operation of all Universities, Technological Educational Institutions and Research Institutes in Greece. Με το που θα πατήσω Confirm / Επιβεβαίωση θα εμφανιστεί ένα πλαίσιο διαλόγου στο οποίο θα πρέπει να βάλω το όνομα χρήστη και τον κωδικό που έχω από το Κέντρο Δικτύων του ΤΕΙ (βλέπε αμέσως παρακάτω).

| nentication | Required                                                                                                    |
|-------------|----------------------------------------------------------------------------------------------------|
| ?           | A username and password are being requested by https://grnetbox.teiath.gr. The site says:<br>"Authentication & Authorization Service" |
| ser Name:   | 1L- 1007                                                                                                    |
| Password:   | •••••                                                                                                    |
|             | OK Cancel                                                                                                    |

Αν όλα είναι σωστά τότε θα δω την παρακάτω οθόνη.

| <ul> <li>Εύδοξος - Εφαρμογή Δήλωσης Συγ</li> <li>File Edit View History Bookmarks</li> <li>C × Δ</li> <li>Most Visited Getting Started</li> </ul> | γραμμάτων - Mozilla Firefox<br>: <u>T</u> ools <u>H</u> elp<br><mark>eudoxus.gr</mark> https://service.eudoxus.gr/api/policy.jsp?user=urn%3Amace%3Aterena.org%3Ascha 🏠 🔹 |
|----------------------------------------------------------------------------------------------------|----------------------------------------------------------------------------------------------------|
| n HMBΣΠ: Administration: Users: Ad                                                                                                    | ς × 🏦 ΤΕΙ Αθήνας × 🗋 Εύδοξος - Εφαρμογή Δήλωσης Σ × 🖃                                                                                                    |
| το το το το το το το το το το το το το τ                                                                                                    | ΗΛΕΚΤΡΟΝΙΚΗ ΥΠΗΡΕΣΙΑ ΟΛΟΚΛΗΡΩΜΕΝΗΣ ΔΙΑΧΕΙΡΙΣΗΣ<br>ΣΥΓΓΡΑΜΜΑΤΩΝ<br>ΕΦΑΡΜΟΓΗ ΔΗΛΩΣΗΣ ΣΥΓΓΡΑΜΜΑΤΩΝ                                                                          |
| Εφαρμογή Δήλωσης Συγγραμμάτων                                                                                                    |                                                                                                    |
| Οροι και Προύποθέσ<br>Για να παρχωρήσετε στην εφαρμογή Δήλως<br>Έχω διαβάσει και αποδέχομαι τους παρ<br>Υποβολή                                   | Ε <b>ΙÇ</b><br>ης Συγγραμμάτων πρέπει να αποδεχθείτε τους . <u>Όρους και Προϋποθέσεις</u> .<br>όντες Όρους και Προϋποθέσεις.                                             |

Εδώ δεν έχω παρά να κάνω κλικ στο κουτάκι αριστερά, ώστε να συμφωνήσω και να πατήσω υποβολή. Τότε έρχεται η ώρα δήλωσης των στοιχείων μου αφού θα εμφανιστεί η παρακάτω οθόνη.

| Προσωπικό E-mail Επικοινωνίας                                                                                                    | ⊢⊃@hotmail.gr | ίς ενδέχεται να είναι δυνατή κα |
|----------------------------------------------------------------------------------------------------|---------------|---------------------------------|
| Αριθμός Κινητού Τηλεφώνου                                                                                                    | 00750075-5    |                                 |
| Αριθμός Μαθημάτων για τα οποία έχετε ήδη<br>παραλάβει συγγράμματα πριν το σύστημα<br>Εύδοξος                                                                                           | 0             |                                 |
| Τρέχον Εξάμηνο. Συμπληρώστε το πεδίο με το<br>πραγματικό εξάμηνο φοίτησης σας (δηλ. αν<br>άποιος μπαίνει στο 8ο έτος φοίτησης το τρέχον<br>εξάμηνο που πρέπει να δηλώσει είναι το 15). | 1             |                                 |
| Αποθήκευση                                                                                                    |               |                                 |

Δηλώνω όλα τα στοιχεία με ειλικρίνεια γιατί ενδέχεται να ελεγχθώ. Τα στοιχεία είναι το email μου, το κινητό μου, τον αριθμό μαθημάτων για τα οποία έχω πάρει σύγγραμμα πριν τον Εύδοξο και το εξάμηνο που είμαι (1,2,3,4,.... κ.λπ.) και πατώ Αποθήκευση. Η παρακάτω οθόνη εμφανίζεται με τα στοιχεία του φοιτητή.

| Στοιχε                                                                                    | ία Φοιτητή   | Στοιχεί                                            | α Τμήματος              |
|-------------------------------------------------------------------------------------------|--------------|----------------------------------------------------|-------------------------|
| Αριθμός Μητρώου                                                                           | 1000         | Ίδρυμα ΤΕΙ ΑΘΗΝΑΣ                                  |                         |
| Ονομα                                                                                     | KEYI         | Σχολή ΔΙΟΙΚΗΣΗΣ & ΟΙΚΟΝΟΜΙΑ                        | Σ                       |
| Επώνυμο                                                                                   | [X]          | Τμήμα ΒΙΒΛΙΟΘΗΚΟΝΟΜΙΑΣ ΚΑΙ ΣΥΣΤΗΜΑΤΩΝ ΠΛΗΡΟΦΟΡΗΣΗΣ |                         |
| Προσωπικό E-mail Επικοινωνίας                                                             | @hotmail.gr  | Γενικές Πληροφορίες                                |                         |
| Αριθμός Κινητού Τηλεφώνου                                                                 | 7685         |                                                    | 04/40/0040 45/04/0044   |
| Αριθμός Μαθημάτων για τα οποία έχ<br>ήδη παραλάβει συγγράμματα πριν τα<br>σύστημα Εύδοξος | 0 <u>313</u> | Περισσος Υποβολης Δηλωσεων                         | 04/10/2010 - 15/01/2011 |
| Τρέχον Εξάμηνο                                                                            | 1            |                                                    |                         |

Ελέγχω αν τα στοιχεία μου είναι σωστά. Τώρα μπορώ να κάνω δήλωση. Από το μενού πάνω αριστερά επιλέγω Δηλώσεις Συγγραμμάτων -> Τρέχουσα Δήλωση.

| ματων                                  |                                                  |                                                                                                    |
|----------------------------------------|--------------------------------------------------|----------------------------------------------------------------------------------------------------|
| Φοιτητή                                | Στοιχεία                                         | x Τμήματος                                                                                                    |
| 10082                                  | Ίδρυμα ΤΕΙ ΑΘΗΝΑΣ                                |                                                                                                    |
| PARASKEY                               | Σχολή ΔΙΟΙΚΗΣΗΣ & ΟΙΚΟΝΟΜΙΑΣ                     |                                                                                                    |
|                                        | Τμήμα ΒΙΒΛΙΟΘΗΚΟΝΟΜΙΑΣ ΚΑΙ ΣΥΣΤΗΜΑΤΩΝ ΠΛΗΡΟΦΟΡΗΣ |                                                                                                    |
| ······································ | Γενικές Γ                                        | Ίληροφορίες                                                                                                    |
|                                        |                                                  | 04/10/2010 15/01/2011                                                                                                    |
| 0                                      |                                                  | 04/10/2010 - 15/01/2011                                                                                                    |
| 1                                      |                                                  |                                                                                                    |
|                                        | <b>Φοιτητή</b><br>10089<br>PARASKETT<br>TOTOS    | <b>Ροιτητή</b><br>1δρυμα ΤΕΙ ΑΘΗΝΑΣ<br>2ARASKEY<br>2ARASKEY<br>2CITS<br>2CITS |

Αμέσως εμφανίζεται μια λίστα με τα όλα εξάμηνα του τμήματος (για την δήλωση αυτή τα μονά εξάμηνα), από τα οποία πρέπει, ανάλογα με το εξάμηνό μου είμαι να διαλέξω βιβλία. Ας υποθέσουμε ότι είμαι στο Α εξάμηνο. Τότε πατώντας πάνω στο εξάμηνο εμφανίζονται τα μαθήματα του εξαμήνου (βλέπε παρακάτω).

| Δήλωση Συγγραμμάτων                                           | Συνέχεια<br>Πατήστε "Συνέχεια" για<br>να δείτε τα στοιχεία |
|---------------------------------------------------------------|------------------------------------------------------------|
| Μαθήματα του Τμήματος                                         |                                                            |
| ▼ 1ο Εξάμηνο                                                  | που εχετε καταχωρισει<br>και να ολοκληρώσετε               |
| [Ν1-1010] ΕΙΣΑΓΩΓΗ ΣΤΗ ΒΙΒΛΙΟΘΗΚΟΝΟΜΙΑ                        | τη δήλωσή σα                                               |
| ΜΟΝΙΑΡΟΥ - ΠΑΠΑΚΩΝΣΤΑΝΤΙΝΟΥ ΒΑΛΕΝΤΙΝΗ, Εξάμηνο 1              |                                                            |
| [Ν1-1020-] ΠΕΡΙΓΡΑΦΙΚΗ ΕΠΕΞΕΡΓΑΣΙΑ ΤΕΚΜΗΡΙΩΝ-                 |                                                            |
| ΑΒΑΣΤΑΓΟΥ - ΠΑΠΑΔΑΤΟΥ ΓΕΩΡΓΙΑ, ΚΑΛΟΓΕΡΑΚΗ ΕΛΕΝΗ, -, Εξάμηνο 1 |                                                            |
| [Ν1-1030-] ΕΙΣΑΓΩΓΗ ΣΤΗΝ ΤΕΧΝΟΛΟΓΙΑ ΠΛΗΡΟΦΟΡΙΩΝ-              |                                                            |
| ΚΟΥΗΣ ΔΗΜΗΤΡΗΣ, ΚΟΗΣ Δ., -, Εξάμηνο 1                         |                                                            |
| [Ν1-1040] ΕΙΣΑΓΩΓΗ ΣΤΗΝ ΑΡΧΕΙΟΝΟΜΙΑ                           |                                                            |
| ΓΙΑΝΝΑΚΟΠΟΥΛΟΣ ΓΕΩΡΓΙΟΣ, Εξάμηνο 1                            |                                                            |
| [Ν1-1050] ΕΠΙΚΟΙΝΩΝΙΑ                                         |                                                            |
| ΣΑΚΚΑΣ ΔΑΜΙΑΝΟΣ, Εξάμηνο 1                                    |                                                            |

Πατώντας σε ένα μάθημα εμφανίζονται οι διαθέσιμες επιλογές για το βιβλίο. Σε περίπτωση που δεν υπάρχει βιβλίο, μάλλον σημαίνει ότι θα μοιραστούν σημειώσεις. Ας υποθέσουμε ότι ο φοιτητής επιλέγει το μάθημα N1-130. Τότε εμφανίζονται δυο επιλογές, από τις οποίες ο σπουδαστής καλείτε να επιλέξει την μια (κάνοντας κλικ στο αντίστοιχο κουμπάκι). Ομοίως γίνονται οι επιλογές και με τα υπόλοιπα μαθήματα του εξαμήνου

| 0   | "Εισαγωγή στην Τεχνολογία Πληροφοριών", Δημήτρης Κούης, Μάρκος Δενδρινός, 2010,<br>ΕΚΔΟΣΕΙΣ ΝΕΩΝ ΤΕΧΝΟΛΟΓΙΩΝ                            |
|-----|----------------------------------------------------------------------------------------------------|
| 0   | "Ο ΣΥΓΧΡΟΝΟΣ ΚΟΣΜΟΣ ΤΩΝ ΥΠΟΛΟΓΙΣΤΩΝ: ΕΙΣΑΓΩΓΗ ΣΕ ΥΠΟΛΟΓΙΣΤΕΣ ΚΑΙ<br>ΠΛΗΡΟΦΟΡΙΚΗ", ΗΛΙΑΣ Α. ΛΥΠΙΤΑΚΗΣ, 1997, ΛΕΑ ΟΕ, ISBN: 960-85176-4-8 |
| N1- | 1040] ΕΙΣΑΓΩΓΗ ΣΤΗΝ ΑΡΧΕΙΟΝΟΜΙΑ                                                                                                    |
| IAN | ΝΑΚΟΠΟΥΛΟΣ ΓΕΩΡΓΙΟΣ, Εξάμηνο 1                                                                                                    |

Όταν ολοκληρώσει, τότε πατάει πάνω δεξιά την επιλογή Συνέχεια

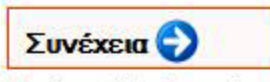

Πατήστε "Συνέχεια" για να δείτε τα στοιχεία που έχετε καταχωρίσει και να ολοκληρώσετε τη δήλωσή σα

Αμέσως θα εμφανιστεί μια περίληψη των επιλογών του φοιτητή (δηλαδή μάθημα και επιλεγμένο βιβλίο). Εδώ πρέπει να γίνει έλεγχος αν όλα είναι σωστά. Αν όχι, τότε επιλέγουμε Τροποποίηση Δήλωσης (από τα αριστερά), αλλιώς πατάμε ξανά Συνέχεια από τα δεξιά.

| G                                                                 | Περίληψη Επιλογών                                                                                                    | Συνέχεια 😜                                                            |
|-------------------------------------------------------------------|----------------------------------------------------------------------------------------------------|-----------------------------------------------------------------------|
| Τροποποίηση<br>Δήλωσης<br>Πατήστε "Τροποποίηση<br>Δήλωσης" για γα | [Ν1-1020-] ΠΕΡΙΓΡΑΦΙΚΗ ΕΠΕΞΕΡΓΑΣΙΑ ΤΕΚΜΗΡΙΩΝ-<br>ΑΒΑΣΤΑΓΟΥ - ΠΑΠΑΔΑΤΟΥ ΓΕΩΡΓΙΑ, ΚΑΛΟΓΕΡΑΚΗ ΕΛΕΝΗ, -, Εξάμηνο 1                         |                                                                       |
| κάνετε αλλαγές στη<br>δήλωσή σας.                                 | Συγγράμματα:<br>- "Εισαγωγή στην Επιστήμη της Πληροφόρησης", Μπώκος Γεώργιος Δ., 2001, Παπασωτηρίου, ISBN:<br>978-960-7510-94-5        | παραλαβης των<br>συγγραμμάτων και να<br>ολοκληρώσετε τη<br>δήλωσή σας |
|                                                                   | [Ν1-1030-] ΕΙΣΑΓΩΓΗ ΣΤΗΝ ΤΕΧΝΟΛΟΓΙΑ ΠΛΗΡΟΦΟΡΙΩΝ-                                                                                       |                                                                       |
|                                                                   | ΚΟΥΗΣ ΔΗΜΗΤΡΗΣ, ΚΟΗΣ Δ., -, Εξάμηνο 1                                                                                                  |                                                                       |
|                                                                   | Συγγράμματα:                                                                                                    |                                                                       |
|                                                                   | <ul> <li>"Εισαγωγή στην Τεχνολογία Πληροφοριών", Δημήτρης Κούης, Μάρκος Δενδρινός, 2010, ΕΚΔΟΣΕΙΣ ΝΕΩΝ</li> <li>ΤΕΧΝΟΛΟΓΙΩΝ</li> </ul> |                                                                       |
|                                                                   | [Ν1-1040] ΕΙΣΑΓΩΓΗ ΣΤΗΝ ΑΡΧΕΙΟΝΟΜΙΑ                                                                                                    |                                                                       |
|                                                                   | ΓΙΑΝΝΑΚΟΠΟΥΛΟΣ ΓΕΩΡΓΙΟΣ, Εξάμηνο 1                                                                                                    |                                                                       |
|                                                                   | Συγγράμματα:                                                                                                    |                                                                       |
|                                                                   | - "Αρχειονομία. Βασικές έννοιες και αρχές.", Μπάγιας Ανδρέας, 1998, Κριτική, ISBN: 978-960-218-152-2                                   |                                                                       |
|                                                                   | [Ν1-1050] ΕΠΙΚΟΙΝΩΝΙΑ                                                                                                    |                                                                       |
|                                                                   | ΣΑΚΚΑΣ ΔΑΜΙΑΝΟΣ, Εξάμηνο 1                                                                                                    |                                                                       |
|                                                                   | Συγγράμματα:                                                                                                    |                                                                       |
|                                                                   | - "Ολοκληρωμένη στρατηγική επικοινωνία", Σταμάτης Γιώργος, 2007, Σταμούλη Α.Ε., ISBN: 978-960-351-701-6                                |                                                                       |

Στην επόμενη οθόνη εμφανίζονται οι επιλογές μας, δηλαδή τα βιβλία, τα σημεία διανομής και τα αποθέματα. Για να πάω να πάρω ένα βιβλίο πρέπει να υπάρχει απόθεμα. Αν δεν υπάρχει απόθεμα ειδοποιώ τον καθηγητή μου.

| 🔇 Περίληψη<br>Επιλογών                | Στοιχεία Παραλαβής Συγγραμμάτων                                                                                  |                                                         | Τελική<br>Υποβολή                                          |  |
|---------------------------------------|----------------------------------------------------------------------------------------------------|---------------------------------------------------------|------------------------------------------------------------|--|
| 0                                     | Στον πίνακα εμφανίζονται τα σημεία διανομής τα                                                                   | δήλωσης                                                 |                                                            |  |
| Τροποποίηση<br>Δήλωσης                | "Εισαγωγή στην Επιστήμη της Πληροφόρησης", Μπώκος<br>Γεώργιος Δ., 2001, Παπασωτηρίου, ISBN:<br>978-960-7510-94-5 | ΣΧΗΜΑ (Κ ΡΟΜΟΣΙΟΣ ΚΑΙ ΣΙΑ ΕΕ)<br>(Διαθέσιμα: 20)        | Πατήστε "Τελική<br>Υποβολή Δήλωσης" για<br>να υποβάλετε τη |  |
| Για αλλαγές πατήστε                   |                                                                                                    |                                                         | δήλωσή σας.                                                |  |
| Δήλωσης". Για την<br>περίληψη πατήστε | "Αρχειονομία. Βασικές έννοιες και αρχές.", Μπάγιας<br>Ανδρέας, 1998, Κριτική, ISBN: 978-960-218-152-2            | ΕΝΤΟΣ ΒΙΒΛΙΟΠΩΛΕΙΟ (Διαθέσιμα: 0)                       |                                                            |  |
| "Περίληψη Επιλογών"                   | "Ολοκληρωμένη στρατηγική επικοινωνία", Σταμάτης<br>Γιώργος, 2007, Σταμούλη Α.Ε., ISBN: 978-960-351-701-6         | ΕΚΔΟΣΕΙΣ ΣΤΑΜΟΥΛΗ Α.Ε ΔΙΑΝΟΜΗ<br>ΑΘΗΝΑΣ (Διαθέσιμα: 20) |                                                            |  |
|                                       | "Εισαγωγή στην Τεχνολογία Πληροφοριών", Δημήτρης<br>Κούης, Μάρκος Δενδρινός, 2010, ΕΚΔΟΣΕΙΣ ΝΕΩΝ<br>ΤΕΧΝΟΛΟΓΙΩΝ  | ΕΚΔΟΣΕΙΣ ΝΕΩΝ ΤΕΧΝΟΛΟΓΙΩΝ<br>(Διαθέσιμα: 0)             |                                                            |  |

Πατώντας πάνω σε ένα σημείο διανομής βλέπω όλες τις σχετικές πληροφορίες (διεύθυνση, τηλέφωνο, ώρες λειτουργίας και δικτυακό χάρτη)

#### "Εισαγωγή στην Επιστήμη της Πληροφόρησης", Μπώκος ΣΧΗΜΑ (Κ ΡΟΜΟΣΙΟΣ ΚΑΙ ΣΙΑ ΕΕ) Γεώργιος Δ., 2001, Παπασωτηρίου, ISBN: (Διαθέσιμα: 20) 978-960-7510-94-5 Διεύθυνση ΕΝΑΝΤΙ ΚΕΝΤΡΙΚΗΣ ΕΙΣΟΔΟΥ ΤΕΙ ΑΘΗΝΑΣ-ΑΓ. ΣΠΥΡΙΔΩΝΟΣ 52 Ταχυδρομικός 12243 Κώδικας Email romosios@hotmail.gr Fax 2105903476 Κινητό Σταθερό 2105906760 Τηλέφωνο Ώρες 09-19 ΔΕΥΤ-ΠΑΡ 108.1 ουονίας Σημείο στο Πατήστε Εδώ Χάρτη

#### Στον πίνακα εμφανίζονται τα σημεία διανομής των βιβλίων της δήλωσής σας.

Και τώρα ήρθε η ώρα να υποβάλλω την αίτηση μου – Πατώ το Τελική Υποβολή δήλωσης

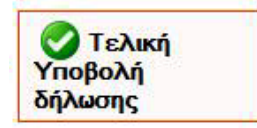

Τότε το σύστημα θα με ρωτήσει το παρακάτω (πρέπει να συμφωνήσω ....)

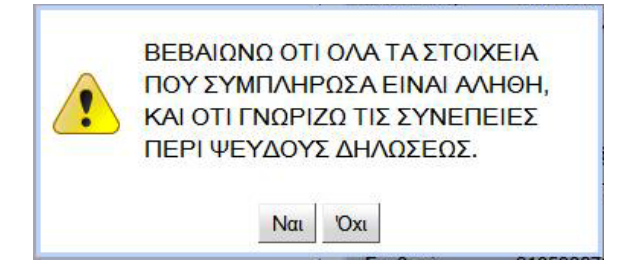

Και μετά θα μου βγάλει το μυστικό αριθμό μου ΡΙΝ με τον οποίο μπορώ να παραλάβω τα βιβλία μου.

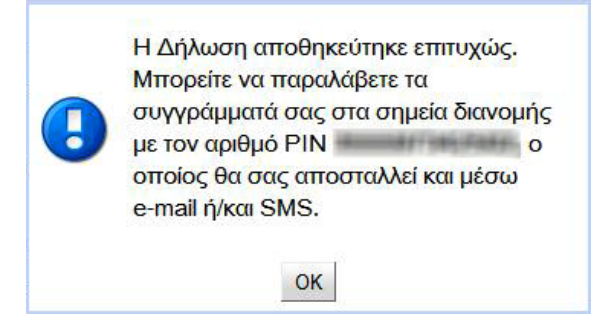

Επίσης το PIN θα έρθει στο κινητό και στο email μας. Ανά πάσα στιγμή μπορώ να ξαναμπώ στο σύστημα για να ξαναστείλω στον εαυτό μου το PIN. Αυτό ήταν !

Καλή επιτυχία.